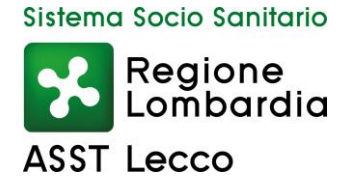

Il pagamento della Tassa concorso dovrà essere effettuato accedendo al portale regionale dei pagamenti:

https://pagamentinlombardia.servizirl.it/mypay4/cittadino/home

Cerca Ente: scrivere ASST DI LECCO e poi cliccare su Cerca

|          |                                                                                                    | Pagamenti                                                                  |                           |                                                                                    |                                                                             | Ad                       | cedi a |
|----------|----------------------------------------------------------------------------------------------------|----------------------------------------------------------------------------|---------------------------|------------------------------------------------------------------------------------|-----------------------------------------------------------------------------|--------------------------|--------|
|          | 🖀 Bacheca pagamenti                                                                                                  | Avvisi di pagamento                                                        | Scelta Beneficiario       | o 🎽 Carrello                                                                       | Ricevute e Quiet                                                            | anze                     |        |
| *        | Bacheca pagament                                                                                                    | i                                                                          |                           |                                                                                    |                                                                             |                          |        |
| 0        | Accedi alla tua Area Pero<br>Puoi Accedere alla tua Area Perso<br>pagamenti in un'unica soluzione, r<br>commissione. | ersonale<br>nale per eseguire piu'<br>isparmiando sui costi di             | B Avv<br>Se h<br>nell'a   | visi di pagan<br>ai ricevuto un Avvis<br>pposita sezione.                          | nento<br>so di Pagamento puoi p<br>Paga Avviso                              | agarlo online            |        |
|          | Scarica Ricevuta e Qu<br>Inserisci il tuo codice fiscale e lo IU<br>e cerca i documenti attestanti gli a             | <b>ietanza</b><br>IV oppure il numero di avviso<br>vvenuti pagamenti.<br>a | Cerca Ente<br>Cerca Un Er | ca Ente<br>li un ente e il tipo c<br>illa i campi richiest<br>te per scoprire I se | ti pagamento spontanen<br>i e procedi col pagamer<br>rvizi offerti<br>Cerca | o da effettuare,<br>nto. |        |
|          | Racheca pagamenti                                                                                                    | Pagamenti                                                                  | Scelta Beneficiario       | Terrello                                                                           | Ricevute e Quietanz                                                         | Acced                    | all'a  |
| eneficia | rrio<br>Scelta Beneficiario<br>tua la ricerca oppure seleziona l'en                                                  | nte a cui si desidera acceder                                              | e                         |                                                                                    |                                                                             |                          |        |

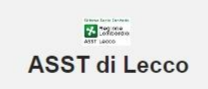

Visualizza tutti gli enti >

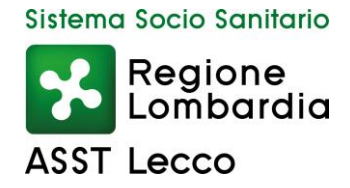

# Procedere con la scelta del tipo di pagamento: TASSE CONCORSI

|          |                            |                                                                                         | Pagamenti                     |               |                                    |                                   |                                                   | Accedi all |
|----------|----------------------------|-----------------------------------------------------------------------------------------|-------------------------------|---------------|------------------------------------|-----------------------------------|---------------------------------------------------|------------|
|          |                            | 😤 Bacheca pagamenti                                                                     | Avvisi di pagamento           | Sce 📎         | ta Beneficiario                    | Trarrello                         | Ricevute e Quietanze                              |            |
| Scelta E | Seneficiario               | Altre tipologie di pagamento                                                            |                               |               |                                    |                                   |                                                   |            |
|          | S Alt                      | re <mark>ti</mark> pologie di pa                                                        | gamento                       |               |                                    |                                   |                                                   |            |
|          | Scegli il se               | rvizio per il quale vuoi effettu                                                        | uare il pagamento, compi      | la i campi    | richiesti e proc                   | edi con il paga                   | mento                                             |            |
|          |                            | tatima fanta fantain<br>tatima fantai fantain<br>tatima fantai<br>tatima<br>Association | A                             | ASST di       | Lecco                              |                                   | ? Assistenza                                      | ^          |
|          |                            | Puoi s                                                                                  | elezionare il tipo di pagamer | nto dall'elen | co, o <mark>p</mark> pure inizia   | a cercarlo digita                 | ndo qui:                                          |            |
|          | Tipo Dovuto<br>Cerca la ti | pologia di pagamento che vuoi                                                           | effettuare                    |               |                                    |                                   |                                                   |            |
|          |                            | Δοτροσ                                                                                  | so agli atti                  |               | C                                  | Conia Carte                       | Ila Clinica                                       |            |
|          |                            | Clicca per compilare il fo                                                              | rm e procedere al pagament    | to            | Clicca per c                       | ompilare il form                  | e procedere al pagamento                          |            |
|          |                            | Z S                                                                                     | pontaneo                      |               |                                    | Spon                              | taneo                                             |            |
|          |                            |                                                                                         |                               |               |                                    |                                   |                                                   |            |
|          | Cl                         | Deposito cauz<br>icca per compilare il form e proc                                      | ionale<br>cedere al pagamento | Erc           | <b>gazioni lib</b><br>Clicca per c | erali, lascit<br>ompilare il form | ti e donazioni in den<br>e procedere al pagamento | aro        |
|          |                            | Spontaneo                                                                               |                               |               |                                    | Spon 2                            | taneo                                             |            |
|          |                            |                                                                                         |                               |               |                                    |                                   |                                                   |            |
|          |                            | Rimbors                                                                                 | i e recuperi                  | to            | Clicca per c                       | Tasse co                          | oncorsi                                           |            |
|          |                            | S S                                                                                     | pontaneo                      | 10            | Cilicca per c                      | Spon                              |                                                   |            |
|          |                            |                                                                                         |                               |               |                                    |                                   |                                                   |            |
|          |                            | Ticket Pronto Soco                                                                      | corso (Codici bian            | chi)          | Vac                                | ccinazioni                        | non Obbligatorie                                  |            |
|          |                            | Clicca per compilare il fo                                                              | rm e procedere al pagament    | to            | Clicca pe                          | er compilare il fo.               | rm e procedere al pagamento                       |            |
|          |                            |                                                                                         |                               |               |                                    |                                   |                                                   |            |
|          |                            |                                                                                         |                               |               |                                    |                                   |                                                   |            |

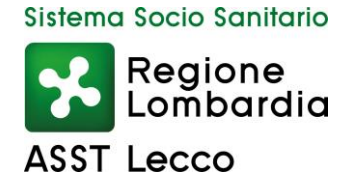

Procedere con la compilazione dei dati richiesti come da esempio (Rossi Mario) e poi "Aggiungi al carrello" come da freccia rossa

|                        |                                                  | Pagamen                  | ti                              |                                  |                                                            |                   |
|------------------------|--------------------------------------------------|--------------------------|---------------------------------|----------------------------------|------------------------------------------------------------|-------------------|
|                        | 🖀 Bacheca pagamenti                              | Avvisi di pagamento      | Scelta Beneficiario             | 🐂 Carrello                       | Ricevute e Quietanze                                       |                   |
| eficiario              | Altre tipologie di pagamento                     |                          |                                 |                                  |                                                            |                   |
|                        | tre tipologie di pa                              | agamento                 |                                 |                                  |                                                            |                   |
| Scegli il s            | ervizio per il quale vuoi effet                  | tuare il pagamento, comp | oila i campi richiesti e proc   | edi con il pagar                 | mento                                                      |                   |
|                        | three first investo<br>20 20 conte<br>AST income |                          | ASST di Lecco                   |                                  | <b>?</b> Assistenza                                        |                   |
|                        |                                                  | Pagamento                | Dovuto: Tasse cond              | corsi                            |                                                            |                   |
|                        |                                                  |                          |                                 |                                  |                                                            |                   |
| Nome e Cog<br>ROSSI MA | nome/Ragione Sociale *<br>ARIO                   |                          |                                 |                                  |                                                            |                   |
| -                      |                                                  |                          |                                 |                                  |                                                            |                   |
| RSSMR19                | 0L48C705S                                        |                          |                                 |                                  |                                                            |                   |
| Causale *              | INDICARE ESPRESSAM                               | IENTE LA CAUSALE RIP     | ORTATA NEL BANDO DI             | CONCORSO                         |                                                            |                   |
| <u></u>                |                                                  |                          |                                 |                                  |                                                            |                   |
| Importo *              |                                                  |                          |                                 |                                  |                                                            |                   |
| 25,00                  |                                                  |                          |                                 |                                  |                                                            |                   |
|                        | Тір                                              | o persona                | Dati intestatario 😯 COMP        | PILARE SEMPR<br>destinatario     | E LA PARTE NEL RIQUADR(<br>(cioè colui che partecipa al co | D ROSS<br>ncorso) |
| Nome e Cog<br>ROSSI MA | nome *<br>ARIO                                   | Fisica Giuridica 🗌 Non   | ho codice fiscale / partita IVA | Codice fiscale *<br>RSSMRI90L48C | Email<br>C705S rossi.mario@gmai                            | l.com             |
|                        |                                                  |                          |                                 |                                  |                                                            |                   |
|                        |                                                  |                          |                                 | Indie                            | tro Reset Aggiungi a                                       | l carrello        |
|                        |                                                  |                          |                                 |                                  |                                                            |                   |

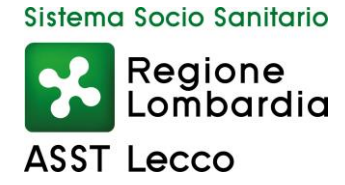

Dopo aver fatto aggiungi al carrello bisogna cliccare sul "carrello" (freccia rossa n. 1) e poi su "Vai al carrello" (freccia rossa n.2), come da videata

|                                                 |                             |                       | P              | agamenti     |                       |                                    |                         |                                                    | A     |
|-------------------------------------------------|-----------------------------|-----------------------|----------------|--------------|-----------------------|------------------------------------|-------------------------|----------------------------------------------------|-------|
|                                                 | 🗥 Bacheca pagam             | ienti 📑 A             | Avvisi di pag  | amento       | Scelta Beneficiario   | Carrello                           | Ricevute                | e Quietanze                                        |       |
| eneficiario                                     | Altre tipologie di pagame   | nto                   |                |              |                       | $\Lambda$                          |                         |                                                    |       |
| 🌑 Alt                                           | re tipologie di             | pagan                 | nento          |              |                       | U                                  |                         |                                                    |       |
| Scegli il se                                    | ervizio per il quale vuoi e | effettuare il         | pagament       | o, compila i | campi richiesti e pro | cedi con il pagan                  | nento                   |                                                    |       |
|                                                 | Come Carel Servers          |                       |                | ASS          | ST di Lecco           |                                    | ?As                     | sistenza                                           |       |
|                                                 | A557 La000                  |                       | Paga           | mento Do     | ovuto: Tasse cor      | ocrsi                              |                         |                                                    | ~     |
|                                                 |                             |                       | i ugu          |              |                       |                                    |                         |                                                    |       |
| Nome e Cogno                                    | iome/Ragione Sociale *      |                       |                |              |                       |                                    |                         |                                                    |       |
| ROSSI MAR                                       | RIO                         |                       |                |              |                       |                                    |                         |                                                    | 0     |
| Codice Fiscale                                  | e/Partita Iva *             |                       |                |              |                       |                                    |                         |                                                    |       |
| RSSMRI90                                        | )L48C705S                   |                       |                |              |                       |                                    |                         |                                                    | 0     |
|                                                 |                             |                       |                |              |                       |                                    |                         |                                                    |       |
| Causale *                                       |                             |                       |                |              |                       |                                    |                         |                                                    | 0     |
|                                                 |                             |                       |                |              |                       |                                    |                         |                                                    |       |
|                                                 |                             |                       |                |              |                       |                                    |                         |                                                    |       |
| Importo *                                       |                             |                       |                |              |                       |                                    |                         |                                                    |       |
| Importo *<br>25,00                              |                             |                       |                |              |                       |                                    |                         |                                                    |       |
| Importo *<br>25,00                              |                             |                       |                | Dati i       | intestatario 3        |                                    |                         |                                                    |       |
| Importo *<br>25,00                              |                             | Tipo person           | a              | Dati i       | intestatario 🕑        |                                    |                         |                                                    |       |
| Importo *<br>25,00<br>Nome e Cogno<br>ROSSI MAR | ome*<br>RIO                 | Tipo person<br>Fisica | a<br>Giuridica | Dati i       | intestatario 😧        | Codice fiscale *                   | E<br>705S r             | :mail<br>ossi.mario@qmail.com                      |       |
| Importo *<br>25,00<br>Nome e Cogno<br>ROSSI MAR | ome *<br>RIO                | Tipo person<br>Fisica | a<br>Giuridica | Dati i       | intestatario 😧        | Codice fiscale *<br>A RSSMRI90L48C | 705S r                  | :mail<br>ossi.mario@gmail.com                      |       |
| Importo *<br>25,00<br>Nome e Cogne<br>ROSSI MAR | ome*<br>RIO                 | Tipo person<br>Fisica | a<br>Giuridica | Dati i       | intestatario 😧        | Codice fiscale *<br>A RSSMRI90L48C | E<br>705S r<br>Indietro | imail<br>ossi.mario@gmail.com<br>Reset Vai pilcarr | ello. |
| Importo *<br>25,00<br>Nome e Cogno<br>ROSSI MAR | ome *<br>RIO                | Tipo person<br>Fisica | a<br>Giuridica | Dati i       | intestatario 😧        | Codice fiscale *<br>A RSSMRI90L48C | F<br>705S r<br>Indietro | :mail<br>ossi.mario@gmail.com<br>Reset Vai al carr | ello  |

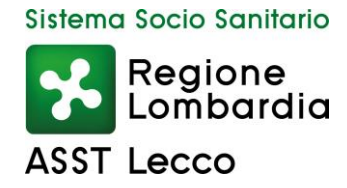

## Fleggare il riquadro "Compila il modulo con i dati dell'intestatario"

| Carrello                                                                  |                                                       |                                                                                                    |                                  |
|---------------------------------------------------------------------------|-------------------------------------------------------|----------------------------------------------------------------------------------------------------|----------------------------------|
| 🖉 Inserimento dati                                                        | Validazione                                           | mail Riepilogo                                                                                                  | Pagament                         |
| n questa pagina si possono gestire<br>avranno a disposizione le funzional | i dovuti da pagare inser<br>ità per stampare l'avviso | iti all'interno del carrello e tramite il menu <b>Azion</b><br>di pagamento o eliminare il dovuto dal carrello. | i, cliccando sui tre puntini, si |
| Dati del versante:                                                        | Tipo persona                                          |                                                                                                    |                                  |
| Nome e Cognome *                                                          | Fisica Giuridica Co                                   | dice fiscale *                                                                                                  | scale / partita IVA              |
| Email *                                                                   | 🖌 Compila il modulo c                                 | con i dati dell'intestatario                                                                                    |                                  |
| Dati aggiuntivi                                                           | Clicca per aggiung                                    | ere i dati aggiuntivi del versante                                                                              | •                                |
| Dovuti intestati a: Ro                                                    | ossi Mario                                            |                                                                                                    | Ø                                |
| RSSMRI90L48C705S                                                          | Email: rossi.mario@                                   | gmail.com                                                                                                    |                                  |
| Beneficiario                                                              | Tipo dovuto                                           | Causale del versamento                                                                                          | Importo Azioni                   |
| ASST di Lecco                                                             | Tasse concorsi                                        | Pagamento da: ROSSI MARIO - RSSMRI90L48                                                                         | GC 25,00 € ••• ∨                 |
| Dati aggiuntivi                                                           | Clicca per aggiunge                                   | ere i dati aggiuntivi dell'intestatario                                                                         | ~                                |
|                                                                           |                                                       |                                                                                                    |                                  |

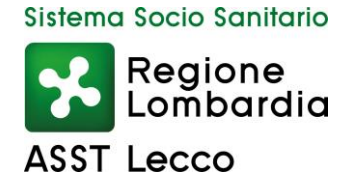

A questo punto ci sono due possibilità per procedere:

### Opzione 1

"Stampa avviso di pagamento"

|                                                                                | _                                               |                                                                 |                                                                 |                            |
|--------------------------------------------------------------------------------|-------------------------------------------------|-----------------------------------------------------------------|-----------------------------------------------------------------|----------------------------|
| , Carrello                                                                     |                                                 |                                                                 |                                                                 |                            |
| 🖉 Inserimento dati                                                             |                                                 | e mail                                                          | Riepilogo                                                       | e Pagamento                |
| n questa pagina si possono gestire i<br>avranno a disposizione le funzionalità | dovuti da pagare inse<br>a per stampare l'avvis | eriti all'interno del carrello e<br>so di pagamento o eliminare | tramite il menu <b>Azioni</b> , clia<br>il dovuto dal carrello. | ccando sui tre puntini, si |
| Dati del versante:                                                             |                                                 |                                                                 |                                                                 |                            |
| Nome e Cognome *<br>ROSSI MARIO                                                | Tipo persona<br>Fisica Giuridica F              | Codice fiscale *<br>RSSMRI90L48C705S                            | Non ho codice fiscale                                           | / partita IVA              |
| Email *<br>rossi.mario@gmail.com                                               | Compila il modulo                               | o con i dati dell'intestatario                                  |                                                                 |                            |
| Dati aggiuntivi                                                                | Clicca per aggiur                               | ngere i dati aggiuntivi del vers                                | ante                                                            | *                          |
| Dovuti intestati a: Ros<br>Codice fiscale:<br>RSSMRI90L48C705S                 | si Mario<br>Email: rossi.mario@                 | ⊉gmail.com                                                      |                                                                 | Ø                          |
| Beneficiario                                                                   | Tipo dovuto                                     | Causale del versamento                                          |                                                                 | Importo Azioni             |
| ASST di Lecco                                                                  | Tasse concorsi                                  | Pagamento da: ROSSI                                             | MARIO - RSSMRI90L48C                                            | 25,00€ ••• ∨               |
| Dati aggiuntivi                                                                | Clicca per aggiun                               | gere i dati aggiuntivi dell'intes                               | tatario                                                         | ~                          |
|                                                                                |                                                 |                                                                 |                                                                 | -                          |

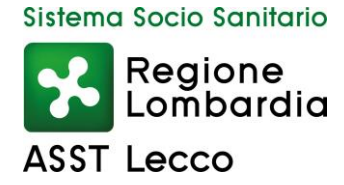

### Si aprirà una schermata dove si dovrà inserire un codice inviato alla mail indicata in precedenza

|          |                                                                                                    | Pagamenti                                                            |                                                         |           |                      | Accedi all'a   |
|----------|----------------------------------------------------------------------------------------------------|----------------------------------------------------------------------|---------------------------------------------------------|-----------|----------------------|----------------|
|          | A Bacheca pagamenti                                                                                                    | Avvisi di pagamento                                                  | Scelta Beneficiario                                     | Carrello  | Ricevute e Quietanze |                |
| Carrello |                                                                                                    |                                                                      |                                                         |           |                      |                |
|          | Carrello                                                                                                    |                                                                      |                                                         |           |                      |                |
|          | Inserimento dati                                                                                                    | 🕑 Validazione mai                                                    | 1                                                       | Riepilogo |                      | Pagamento      |
|          | Poiché non sei autenticato, è necessario v                                                                                                    | validare il tuo indirizzo mail                                       | per procedere e scaricare l'a                           | avviso.   |                      |                |
|          | Ti è stata inviata una email all'indirizzo ind<br>Inserisci il codice di verifica presente nella<br>Il codice è valido per 60 MINUTI. Trascors | licato nel form precedente:<br>i mail.<br>so questo tempo sarà neces | rossi.mario@gmail.com<br>sario effettuare un'altra rich | iesta.    |                      |                |
|          | Codice verifica *                                                                                                    |                                                                      |                                                         |           |                      |                |
|          | Abbandona e svuota carrello                                                                                                    |                                                                      |                                                         |           | Indietro             | icarica avviso |

### Inserire il codice verifica e poi "Scarica avviso", come indicato con le frecce rosse

|          |                                                                                                    | Pagamenti                                                           |                                                          |             |                      | Accedi all'area |
|----------|----------------------------------------------------------------------------------------------------|---------------------------------------------------------------------|----------------------------------------------------------|-------------|----------------------|-----------------|
|          | 😤 Bacheca pagamenti                                                                                                    | Avvisi di pagamento                                                 | Scelta Beneficiario                                      | Carrello    | Ricevute e Quietanze |                 |
| Carrello |                                                                                                    |                                                                     |                                                          |             |                      |                 |
| 1        | Carrello                                                                                                    |                                                                     |                                                          |             |                      |                 |
| (        | Inserimento dati                                                                                                    | Validazione mai                                                     | I                                                        | Riepilogo – |                      | Pagamento       |
|          | Poiché non sei autenticato, è necessario v                                                                                                    | ralidare il tuo indirizzo mail p                                    | per procedere e scaricare l'a                            | avviso.     |                      |                 |
|          | Ti è stata inviata una email all'indirizzo ind<br>Inserisci il codice di verifica presente nella<br>Il codice è valido per 60 MINUTI. Trascors | icato nel form precedente: 1<br>mail.<br>o questo tempo sarà neces: | rossi.mario@gmail.com<br>sario effettuare un'altra richi | esta.       |                      |                 |
|          | Codice verifica*<br>******<br>Abbandona e svuota carrello                                                                                      |                                                                     |                                                          |             | Indietro             |                 |

Una volta scaricato l'avviso si può procedere al pagamento secondo le modalità indicate nel bando

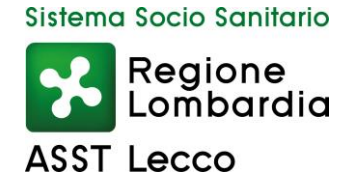

# <mark>Opzione 2</mark>

Cliccare su "Avanti"

|                                                                             | Pagamer                                                   | tti                                                        |                                                 |                                          | Α             |
|-----------------------------------------------------------------------------|-----------------------------------------------------------|------------------------------------------------------------|-------------------------------------------------|------------------------------------------|---------------|
| 🖀 Bacheca pagament                                                          | i 🛛 🖺 Avvisi di pagamento                                 | Scelta Beneficiario                                        |                                                 | 📕 Ricevute e Quietan                     | ze            |
| - Carrello                                                                  |                                                           |                                                            |                                                 |                                          |               |
| 🖉 Inserimento dati                                                          | 😒 Validazione m                                           | ail                                                        | — 🔗 Riepilogo —                                 |                                          | - 🖲 Pagament  |
| In questa pagina si possono gestire<br>avranno a disposizione le funzionali | i dovuti da pagare inserit<br>ità per stampare l'avviso c | i all'interno del carrello e t<br>li pagamento o eliminare | ramite il menu <b>Az</b><br>il dovuto dal carre | t <b>ioni</b> , cliccando sui tr<br>Ilo. | e puntini, si |
| Dati del versante:                                                          | Tipo persona                                              |                                                            |                                                 |                                          |               |
| Nome e Cognome * ROSSI MARIO                                                | Fisica Giuridica Codic<br>RSS                             | xe fiscale *<br>MRI90L48C705S                              | Non ho codio                                    | ce fiscale / partita IVA                 |               |
| Email *<br>rossi.mario@gmail.com<br>                                        | Compila il modulo co                                      | n i dati dell'intestatario                                 |                                                 |                                          |               |
| Dati aggiuntivi                                                             | Clicca per aggiunge                                       | re i dati aggiuntivi del versa                             | ante                                            |                                          | ~             |
| Dovuti intestati a: Ro<br>Codice fiscale:<br>RSSMRI90L48C705S               | ssi Mario<br>Email: rossi.mario@gr                        | nail.com                                                   |                                                 |                                          | ø             |
| Beneficiario                                                                | Tipo dovuto                                               | Causale del versamento                                     |                                                 | Importo                                  | Azioni        |
| ASST di Lecco                                                               | Tasse concorsi                                            | Pagamento da: ROSSI I                                      | MARIO - RSSMRI90                                | 0L48C 25,00€                             | ••• ~         |
| Dati aggiuntivi                                                             | Clicca per aggiungen                                      | e i dati aggiuntivi dell'intest                            | atario                                          |                                          | ~             |
| Importo totale del pagam                                                    | iento: 25,00 €                                            |                                                            |                                                 |                                          | Д             |
|                                                                             |                                                           |                                                            |                                                 | 1                                        | V             |

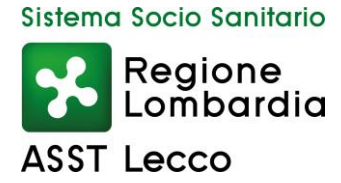

Si aprirà una schermata dove si dovrà inserire un codice inviato alla mail indicata in precedenza e poi cliccare "Avanti"

|          |                                                                                                    | Pagamenti                                                               |                                                       |                 |                      | Accedi all'area p |
|----------|----------------------------------------------------------------------------------------------------|-------------------------------------------------------------------------|-------------------------------------------------------|-----------------|----------------------|-------------------|
|          | 🖀 Bacheca pagamenti                                                                                                    | Avvisi di pagamento                                                     | Scelta Beneficiario                                   | Carrello        | Ricevute e Quietanze |                   |
| Carrello |                                                                                                    |                                                                         |                                                       |                 |                      |                   |
|          | 🚆 Carrello                                                                                                    |                                                                         |                                                       |                 |                      |                   |
|          | Inserimento dati                                                                                                    | S Validazione mail                                                      |                                                       | - 🕑 Riepilogo - |                      | Pagamento         |
|          | Poiché non sei autenticato, è necessario                                                                                                    | validare il tuo indirizzo mail p                                        | er procedere e scaricare l'a                          | avviso.         |                      |                   |
|          | Ti è stata inviata una email all'indirizzo inc<br>Inserisci il codice di verifica presente nella<br>Il codice è valido per 60 MINUTI. Trascors | dicato nel form precedente: r<br>a mail.<br>so questo tempo sarà necess | ossi.mario@gmail.com<br>ario effettuare un'altra rich | iesta.          |                      |                   |
|          | Codice verifica *<br>*****                                                                                                    |                                                                         |                                                       |                 |                      | л                 |
|          | Abbandona e svuota carrello                                                                                                    |                                                                         |                                                       |                 | Indietro             | Avanti            |

Si aprirà un'altra maschera con il riepilogo dei dati inseriti. Cliccare su "Procedi con il pagamento online"

|          |                                                                                                    | Pagamenti                            |                        |               |                     |               | Accedi al |
|----------|----------------------------------------------------------------------------------------------------|--------------------------------------|------------------------|---------------|---------------------|---------------|-----------|
|          | 🖀 Bacheca pagamenti                                                                                                    | 🖺 Avvisi di pagamento                | Scelta Beneficiario    | Carrello      | Ricevute e Quietanz | ze            |           |
| Carrello |                                                                                                    |                                      |                        |               |                     |               |           |
|          | 🛒 Carrello                                                                                                    |                                      |                        |               |                     |               |           |
|          | Inserimento dati                                                                                                    | S Validazione mail                   |                        | Riepilogo     |                     | e 🕑 Pagame    | ento      |
|          | Dati del versante: Rossi<br>Codice fiscale:<br>RSSMRI90L48C705S<br>Indirizzo: - civico: - CAP: -<br>Nazione: - Provincia: - Località:  | Mario<br>Email: rossi.mario@gma<br>- | ail.com                |               |                     |               |           |
|          | Dovuti intestati a: Rossi<br>Codice fiscale:<br>RSSMRI90L48C705S<br>Indirizzo: - civico: - CAP: -<br>Nazione: - Provincia: - Località: | Mario<br>Email: rossi.mario@gma<br>- | sil.com                |               |                     | 0             |           |
|          | Beneficiario                                                                                                    | Tipo dovuto                          | Causale del versamento |               | In                  | nporto        |           |
|          | ASST di Lecco                                                                                                    | Tasse concorsi                       | Pagamento da: ROSSI N  | MARIO - RSSMR | 190L48C 25          | 5,00€ ∽       |           |
|          | Importo totale del pagament<br>Abbandona e svuota carrello                                                                             | o: 25,00 €                           |                        | Indietro      | Procedi con il paga | amento online |           |

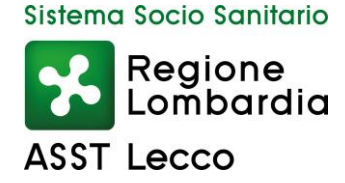

Nella seguente maschera bisogna cliccare su "entra con la tua email" per effettuare il pagamento

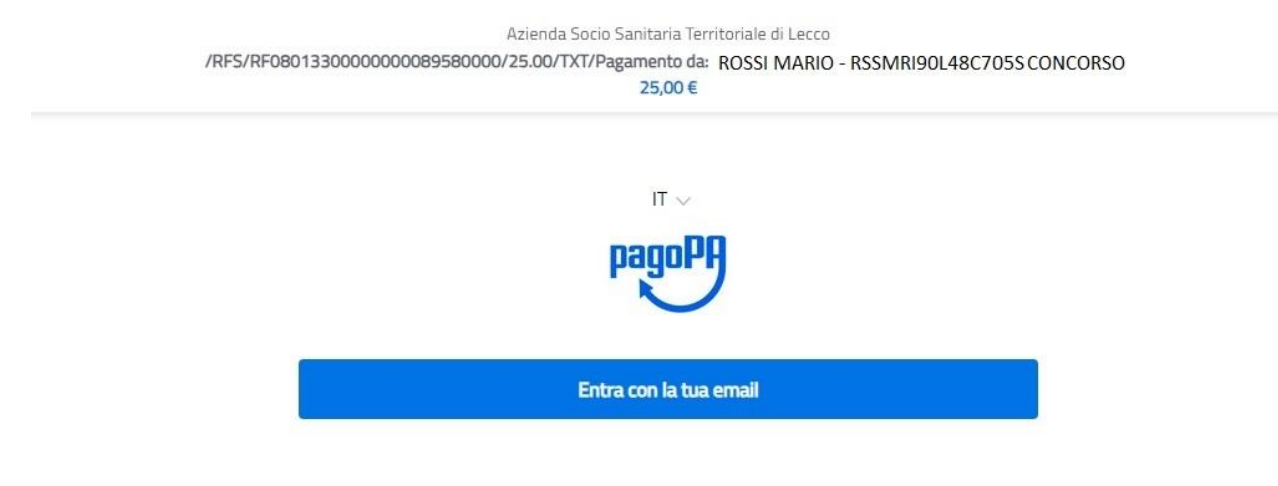

### Di seguito ulteriori note esplicative per il pagamento

Scegli come pagare gli importi presenti nel carrello, puoi procedere al pagamento online oppure stampare l'avviso cartaceo e recarti in uno sportello abilitato alla riscossione. La stampa dell'avviso non preclude la possibilità di effettuare successivamente il pagamento online.

#### Avviso cartaceo

La stampa dell'avviso di pagamento può essere effettuata dal pulsante azioni, cliccando sui tre puntini a fianco del pagamento.

Per scaricare l'avviso è necessario che l'indirizzo mail sia verificato. Se sei autenticato (cioè hai fatto il login con SPID o CIE) il tuo indirizzo mail è già verificato.

Se non sei autenticato, riceverai una mail con un codice e ti sarà richiesto di inserire il codice per verificare il tuo indirizzo mail.

In seguito potrai salvare il pdf dell'avviso, completo di Codice Avviso e QR-code necessari per il pagamento, stamparlo e procedere al pagamento con le seguenti modalità:

- recandoti fisicamente presso lo sportello di un Prestatore di Servizi di Pagamento (Banche, Poste e altri operatori) abilitato all'incasso;
- tramite home banking (Servizio CBILL) se la tua banca fa parte del Consorzio CBI.

#### Pagamento online

Potrai scegliere una delle modalità di pagamento online previste dal sistema pagoPA® (carta di credito, home banking e altre) e identificare un istituto finanziario con il quale perfezionare il pagamento.

Potrai effettuare il pagamento tramite carta di credito/debito o carte prepagate con uno qualsiasi dei PSP abilitati. In tal caso non è necessario che tu sia correntista di tali PSP.

Il sistema pagoPA® ti richiederà di compilare l'anagrafica del soggetto intestatario e facoltativamente l'anagrafica del soggetto versante. Successivamente sarai reindirizzato sul portale della banca scelta per effettuare il pagamento.